## マイナ保険証の利用方法

マイナ保険証は次の手順で利用することができます。 手順が全て終わるまでカードは引き抜かないでください。 また、マイナ保険証をお持ちでない方も「資格確認書」により これまでどおり医療にかかれます。

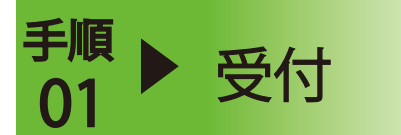

02

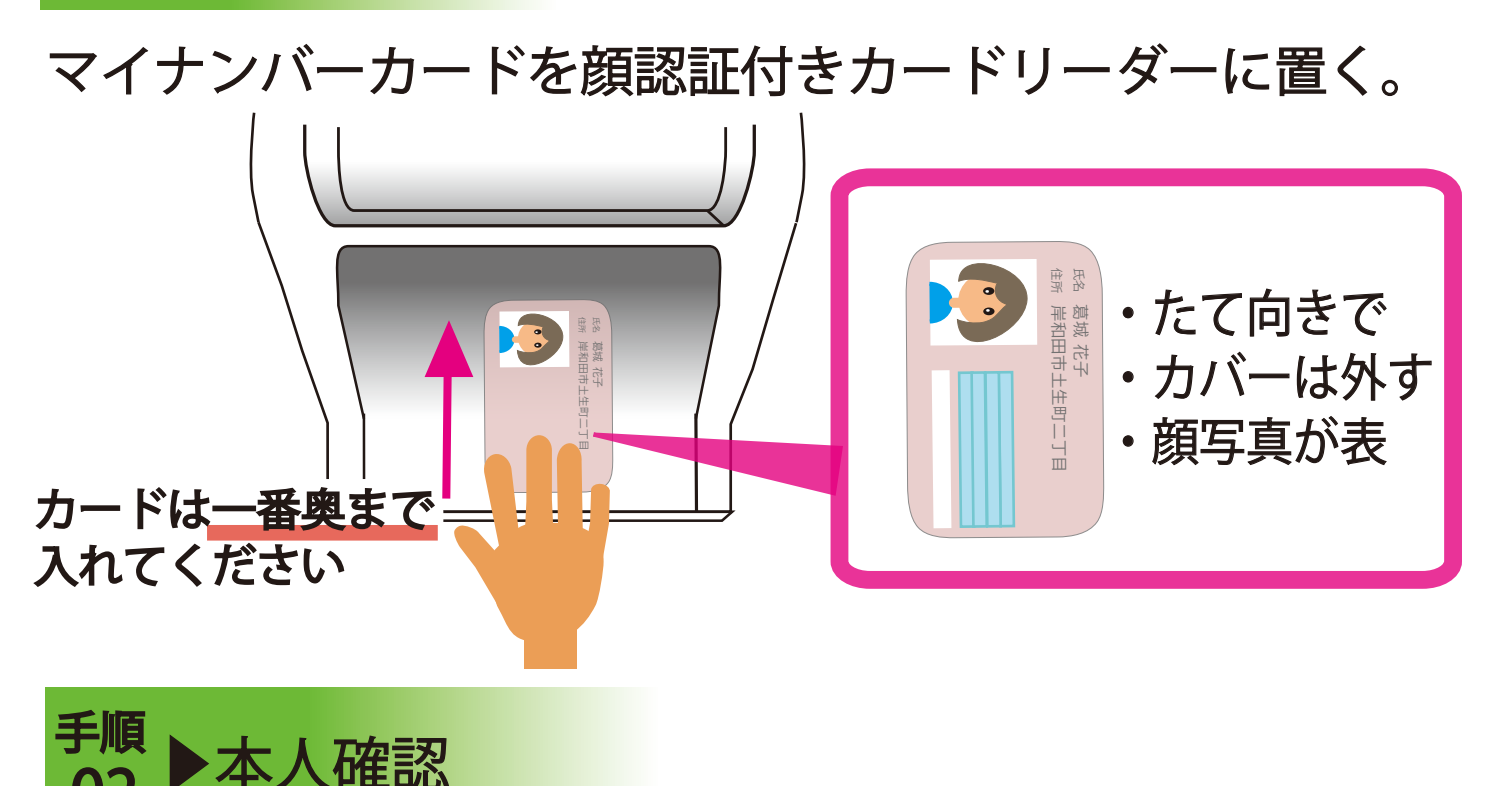

「顔認証」を行うか、「暗証番号」(※マイナンバー申請時に設定した4桁の番号) を入力する。

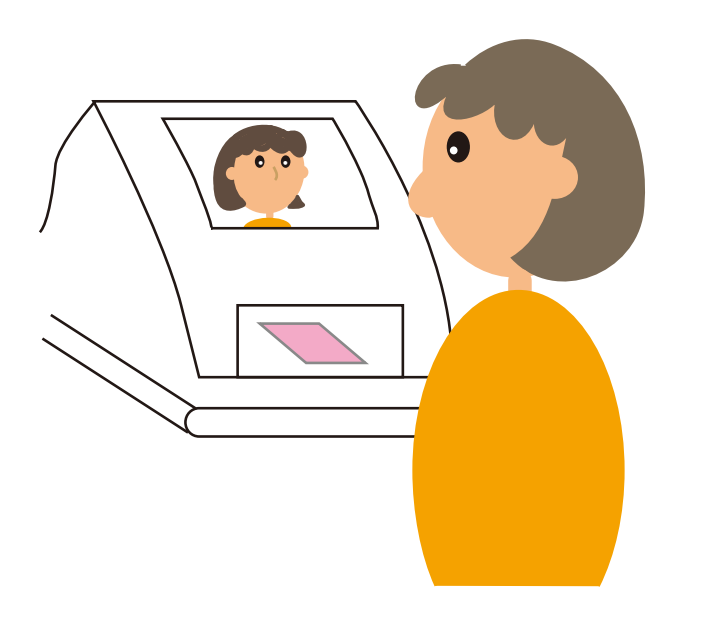

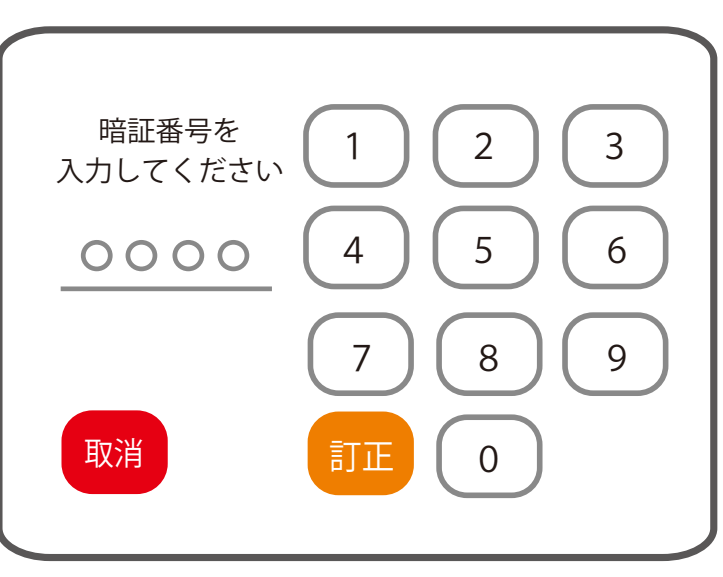

※注)番号位置は入れ替わります

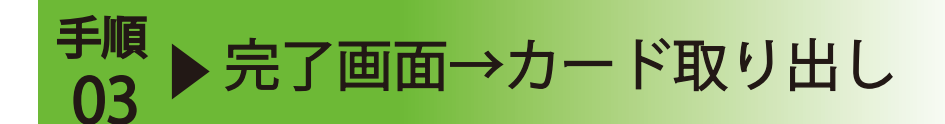

以下の画面が出たらマイナンバーカードの読み込みは完了です。

(利用登録がまだの方は、次項の「補足」をご参照ください。)

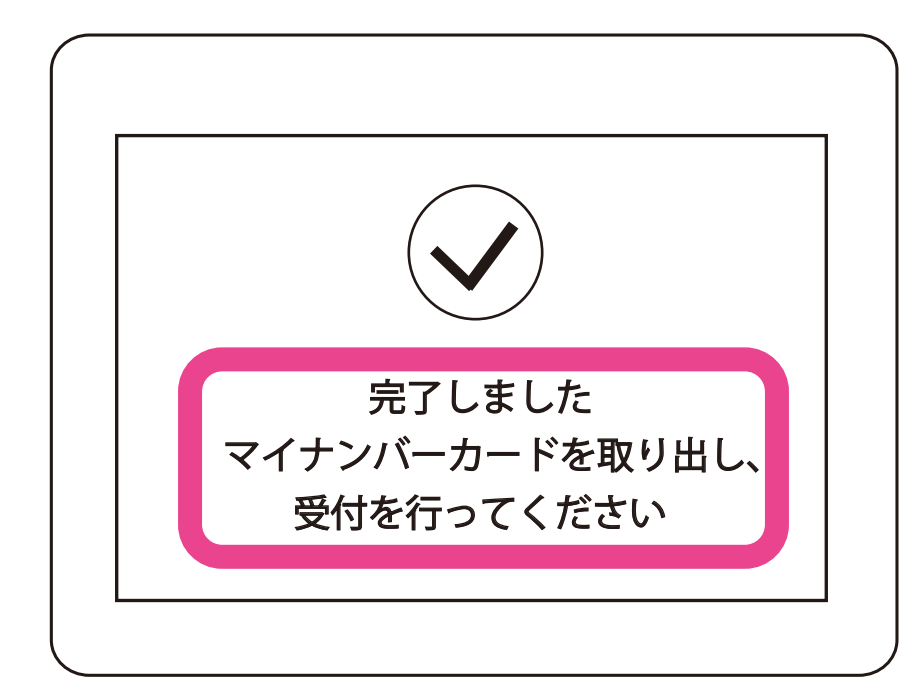

注意! マイナンバーカードの 読み込みだけでは診察受付は できません。 この後診察受付をしてください。

## ※顔認証が失敗した場合は以下の表示が出ます

| マスクをされている場合はマスク<br>をはずして再度撮影してください<br>再撮影する<br>暗証番号入力に変更する<br>終了する | マスクを外して再撮影<br>してください。<br>(暗証番号入力に変更も可) |
|--------------------------------------------------------------------|----------------------------------------|
| 終了する                                                               |                                        |

## 補足 ▶ 健康保険証としての利用登録が済んでいない方

マイナンバーカードの健康保険証としての利用登録をされていない方 には、手順 02 の本人確認を行ったあとに利用登録の画面が表示され ますので、そこから登録可能です。

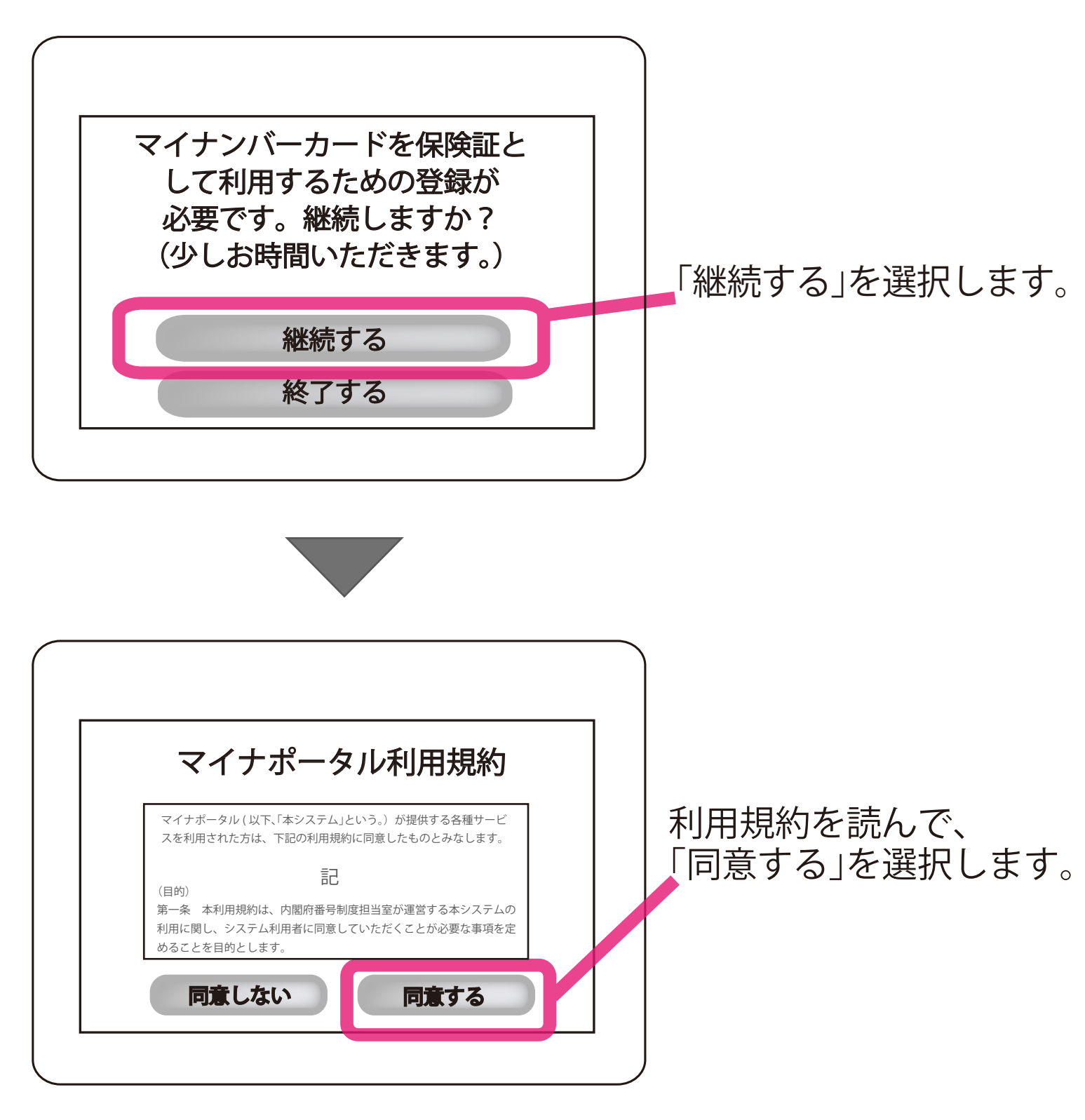

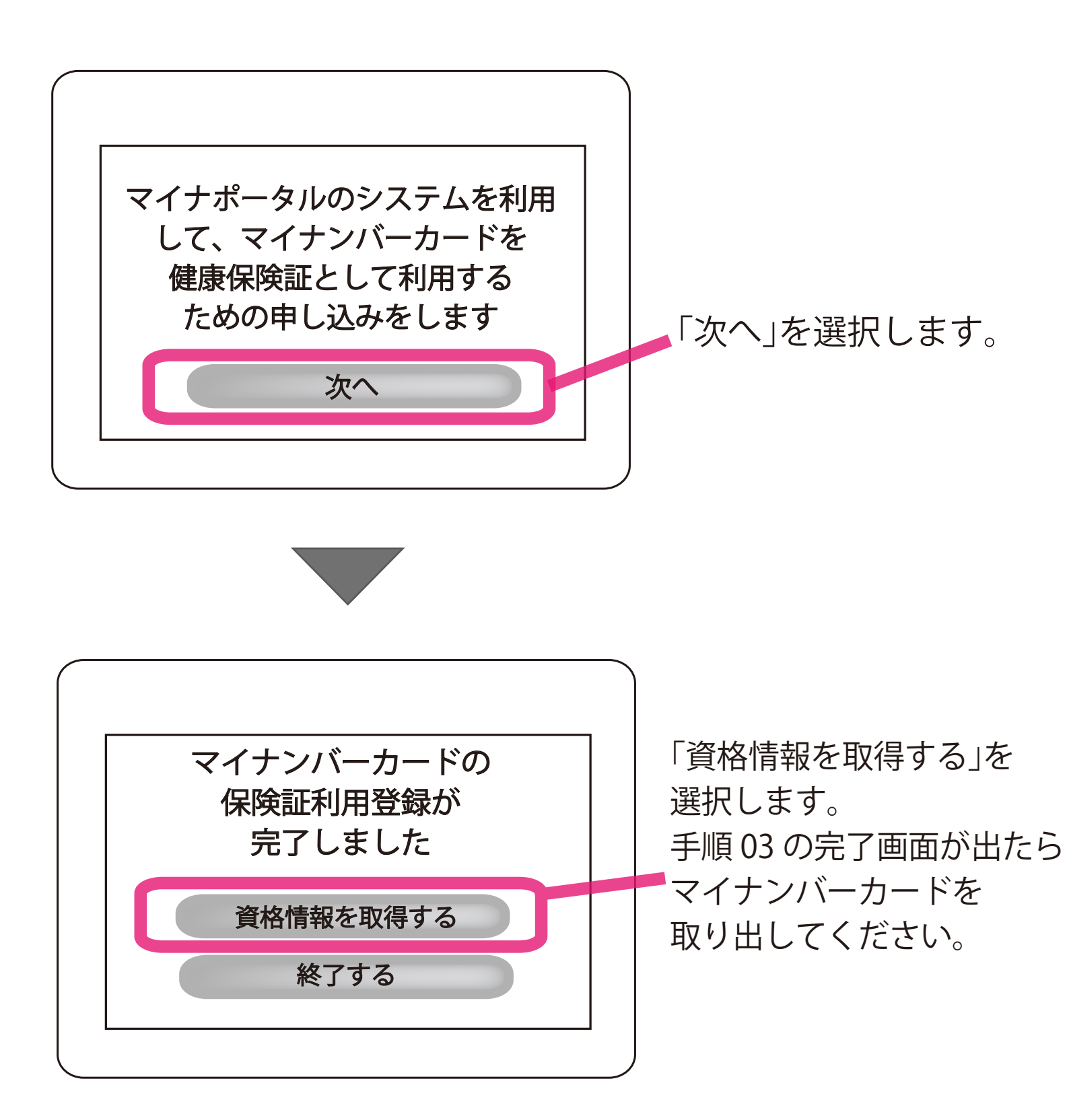

★この利用登録は、お手持ちのスマホ・PC で マイナポータルのアプリからも行えます。